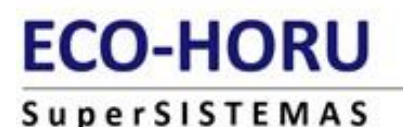

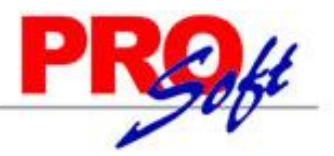

# SuperCOMPRAS-GOBIERNO GUÍA DE INSTALACIÓN

### En esta página:

- Requerimientos Mínimos
- Antes de Empezar
- Descarga e Instalación
- Paso 1: Proceso de Obtención del Software de Instalación desde Internet
- Paso 2: Instalación del Sistema en un Equipo Servidor
- Paso 3: Creación de la Base de Datos
- Antes de Ejecutar SuperCOMPRAS de Forma Habitual
- Para Ejecutar SuperCOMPRAS

# **REQUERIMIENTOS MÍNIMOS**

Para instalar el Sistema SuperCOMPRAS, debe tomar en cuenta los requerimientos mínimos de Hardware (equipo) y Software para lograr la instalación y ejecución correcta del programa.

### Para Servidor de SQL Server:

De hasta 10 estaciones de trabajo:

- Microprocesador Pentium IV de 1.2 Ghrtz.
- Disco duro de 40 GBytes.
- 256 MBytes en memoria RAM.
- Sistema Operativo Microsoft<sup>®</sup> Windows<sup>®</sup> XP Professional.
- Puede tener como servidor una PC de marca reconocida.

De más de 10 estaciones de trabajo, cambiar a:

- Disco duro de 80 GBytes.
- 512 MBytes en memoria RAM.
- Sistema Operativo Microsoft<sup>®</sup> Windows<sup>®</sup> 2000 Server.
- Se recomienda adquirir un servidor de marca reconocida.

#### Para Estaciones de Trabajo:

- Microprocesador Pentium IV de 1.2 Ghrtz.
- Espacio disponible en disco duro 100 MB.
- 256 MBytes en memoria RAM.
- Sistema Operativo Microsoft<sup>®</sup> Windows<sup>®</sup> 98 SE o XP Professional.

### **ANTES DE EMPEZAR**

#### **Cierre de Aplicaciones**

Se recomienda cerrar los programas en ejecución antes de iniciar la instalación del sistema.

# **DESCARGA E INSTALACIÓN**

Este proceso explica como realizar la instalación del sistema utilizando los archivos que se encuentran disponibles para descargar de nuestro sitio de Internet.

#### Para instalar el Sistema SuperCOMPRAS en su equipo, deberá seguir estos 3 pasos:

- 1. Obtener el Software de Instalación desde Internet.
- 2. Llevar a cabo el Proceso de Instalación del Motor de Base de Datos de SQL (opcional) y del Sistema SuperCOMPRAS.
- 3. Crear una Base de Datos.

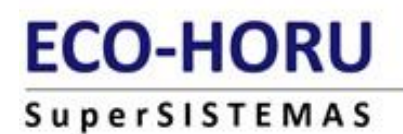

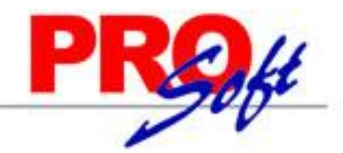

# NOTAS SOBRE EL MOTOR DE BASE DE DATOS

La descarga e Instalación:

- Es exclusivamente para equipos que no cuenten con un motor de base de datos instalado.
- Deberá instalarse sólo en el equipo que funcionará como servidor de base de datos.

- Si desea desinstalar un motor que ya cuenta con una o más bases de datos deberá hacer un respaldo de estas antes de la desinstalación del motor.

### PASO 1: PROCESO DE OBTENCIÓN DEL SOFTWARE DE INSTALACIÓN DESDE INTERNET

### PARA DESCARGAR EL MOTOR DE BASE DE DATOS

- 1. Asegúrese de tener conexión a Internet activa.
- 2. Ejecute el navegador Microsoft<sup>®</sup> Internet Explorer<sup>®</sup>.
- 3. En la barra de dirección escriba: http://www.eco-horu.com.mx/ARCHIVOS/Sv2005/MOTOR BD.msi
- (tal y como se indica, sin espacios y respetando mayúsculas y minúsculas) o bien haga clic aquí.
- 4. A continuación vera el cuadro de diálogo para la descarga, haga clic en el botón Guardar para guardarlo en su equipo.
- 5. Seleccione la ubicación donde guardará el archivo, anótela para posteriormente ejecutar la instalación y haga clic en el botón Guardar.
- **6.** Espere a que la descarga termine.

Nota: Recuerde que esta descarga es exclusivamente para instalaciones nuevas, es decir, para equipos que no cuenten con un motor de base de datos y deberá instalarse sólo en el servidor o equipo donde residirá la base de datos de la empresa.

### PARA DESCARGAR EL SISTEMA SuperCOMPRAS

- 1. Asegúrese de tener conexión a Internet activa.
- 2. Ejecute el navegador Microsoft<sup>®</sup> Internet Explorer<sup>®</sup>.
- 3. En la barra de dirección escriba: http://www.eco-horu.com.mx/ARCHIVOS/SCG2005/SuperCOMPRAS.msi (tal y como se indica, sin espacios y respetando mayúsculas y minúsculas) o bien haga clic aquí.
- 4. A continuación vera el cuadro de diálogo para la descarga, haga clic en el botón Guardar para guardarlo en su equipo.
- 5. Seleccione la ubicación donde guardará el archivo, anótela para posteriormente ejecutar la instalación y haga clic en el botón Guardar. 6. Espere a que la descarga termine.

#### PASO 2: INSTALACIÓN DEL SISTEMA EN UN EQUIPO SERVIDOR

La instalación del Sistema SuperCOMPRAS en un equipo Servidor se divide en 2 procesos:

PROCESO 1. Extracción e instalación del Motor de Base de Datos SQL.

PROCESO 2. Instalación del Programa SuperCOMPRAS.

# PROCESO 1: Extracción e instalación del Motor de Base de Datos SQL

1. Abra la carpeta donde está ubicado el archivo MOTOR BD que descargó de Internet y haga doble clic sobre el archivo MOTOR BD para iniciar la extracción de los archivos instaladores del motor de base de datos.

2. Inmediatamente iniciará el asistente de Instalación. Haga clic en el botón Siguiente.

# SuperSISTEMAS

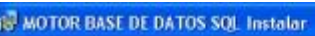

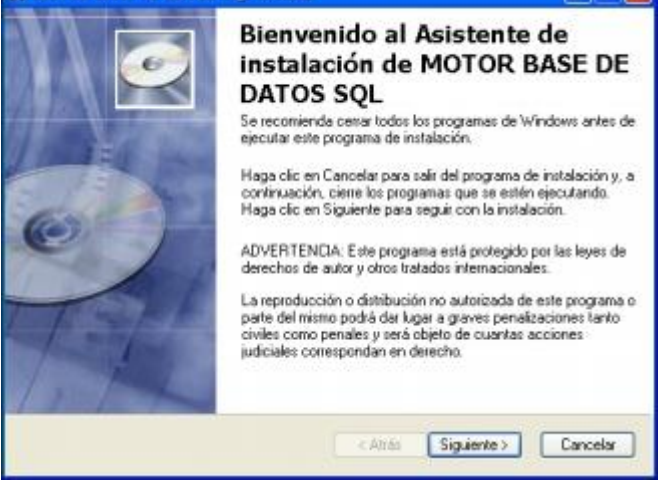

3. Introduzca la información del usuario para personalizar la instalación. Haga clic en el botón Siguiente.

| Información de usu                                                                       | ario                                                                                                    | 100 M                                                          |
|------------------------------------------------------------------------------------------|----------------------------------------------------------------------------------------------------|----------------------------------------------------------------|
| Introduzca la infor                                                                      | nación siguiente para personalizar la instalación.                                                                                                    | ~                                                              |
| Nontre                                                                                   |                                                                                                    |                                                                |
| Tenner                                                                                   | 1                                                                                                    |                                                                |
| Qıganización:                                                                            | 1                                                                                                    |                                                                |
|                                                                                          |                                                                                                    |                                                                |
|                                                                                          |                                                                                                    |                                                                |
| La configuración                                                                         | n de esta aplicación se puede instalar para el usua                                                                                                    | aric actual opara                                              |
| La configuración<br>todos los usuario<br>para instalar la c                              | n de esta aplicación se puede instalar para el usua<br>o que utilicen este equipo. Se deben tener deseci<br>ronfiguración para todos los usuarios, Instalar esta                                                                            | ario actual o para<br>hos de administrador<br>aplicación para: |
| La configuración<br>todos los usuario<br>para instalar la c                              | n de esta aplicación se puede instalar para el usua<br>os que utilicen este equipo. Se deben tener deseci<br>onfiguración para todos los usuarios. Instalar esta<br>© Cualquiera que utilice este equipo                                    | nio actual o para<br>nos de administrador<br>aplicación para:  |
| La configuración<br>todos los usuario<br>para instalar la c                              | n de esta aplicación se puede instalar para el usus<br>or que utilicen este equipo. Se deben tener deneci<br>configuración para todos los usuarios. Instalar esta<br>O Cualquiera que utilice este equipo<br>O Sólo para <u>m</u> í ()      | nio actuali o para<br>nos de administrador<br>aplicación para: |
| La configuración<br>todos los usuario<br>para instalar la c                              | n de esta aplicación se puede instalar para el usua<br>or que utilicen este equipo. Se deben tener dereci<br>configuración para todos los usuarios. Instalar esta<br>O Cualquiera que utilice este equipo<br>O Sólo para <u>m</u> í ()      | erio actual o para<br>hos de administrador<br>aplicación para: |
| La configuración<br>todos los usuario<br>para instalar la c<br>Vier Installation Wiccard | n de esta aplicación se puede instalar para el usua<br>os que utilicen este equipo. Se deben tener dereci<br>configuración para todos los usuarios. Instalar esta<br>O Cualquiera que utilice este equipo<br>O Sólo para <u>m</u> í ()<br>e | erio actual o para<br>hos de administrador<br>aplicación para: |

**4.** Seleccione la carpeta en la que se van a copiar los archivos de instalación. Haga clic en el botón **Siguiente**. **Nota:** Se recomienda dejar los valores predeterminados de Directorio.

| 👹 MOTOR BASE DE DATOS SQL Instalar                                                     |                    |                 |           |
|----------------------------------------------------------------------------------------|--------------------|-----------------|-----------|
| Carpeta de destino<br>Seleccione la carpeta en la que se va a insta                    | lar la aplicación. |                 | 0         |
| El Asistente de instalación de Wise instalar<br>SIDL en la carpeta siguiente.          | à los archivos de  | MOTOR BASE      | DE DATOS  |
| Para instalarlos en otra carpeta, haga clic e                                          | m el botón Exam    | inary selección | ela.      |
| Para no tener que instalar MOTOR BASE I<br>salga del Asistente de instalación de Wise. | DE DATOS SQL       | haga clic en Ca | snoelar y |
| Carpeta de destino                                                                     |                    |                 |           |
| C:\Archivos de programa\MOTOR_BD\                                                      |                    | E               | saminar   |
|                                                                                        |                    |                 |           |
|                                                                                        |                    |                 |           |
| Wise Installation Wizard®                                                              |                    |                 | 11.11.1   |
|                                                                                        | < Atrás            | Siguiente >     | Cancelar  |

5. Haga clic en el botón Siguiente para comenzar la instalación.

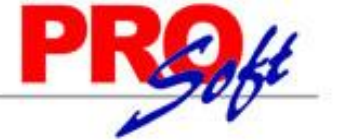

Página 3 de 10

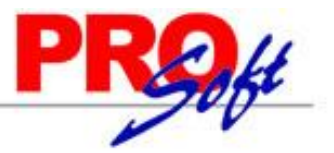

# SuperSISTEMAS

| 😢 MOTOR BASE DE DATOS SQL Inst                                                  | alar                                                                   |          |
|---------------------------------------------------------------------------------|------------------------------------------------------------------------|----------|
| Listo para Instalar la aplicación<br>Haga clic en Siguiente para comenzar la    | a instalación.                                                         | 0        |
| Haga clic en el botón Atrás para volv<br>instalación, o bien haga clic en Cance | er a introducir la información de la<br>elar para salir del esistente. |          |
|                                                                                 |                                                                        |          |
|                                                                                 |                                                                        |          |
| Wise Installation Wizard®                                                       | (Atrás Simiente)                                                       | Cancelar |

6. Espere a que se copien los archivos.

| 🖉 MOTOR BASE DE DATOS SQL Instalar 🗧                                                             |       |
|--------------------------------------------------------------------------------------------------|-------|
| Actualizando el sistema<br>Los componentes seleccionados se están instalando en este momento.    | Q     |
| Copiando archivos nuevos<br>Archivo: SqRiun cab, Directorio: C'\Archivos de programa\M: 26119944 |       |
| Tiempo restanke: 45 segundos                                                                     |       |
| Vise Installation Witcard®                                                                       |       |
| Car                                                                                              | celar |

7. Al terminar la copia, verá el mensaje: SuperCOMPRAS se ha instalado. Haga clic en Finalizar.

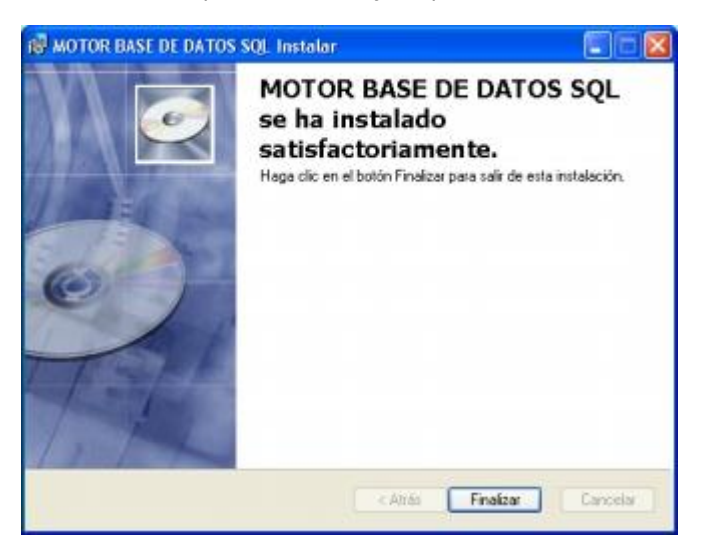

8. Abra la carpeta C:\Archivos de programa\MOTOR\_BD y ejecute el archivo SETUP.exe para instalar el motor de base de datos.

9. Finalizada la instalación, REINICIE el Sistema Operativo de su equipo.

Página 4 de 10

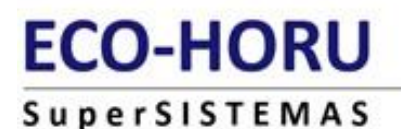

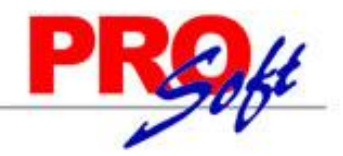

# Indicador de Motor Activo 🔯

Una vez instalado el Motor de Base de Datos SQL y habiendo reiniciado el Sistema Operativo de su equipo, verá en la barra de tareas de Windows el icono del motor indicando que se encuentra activo .

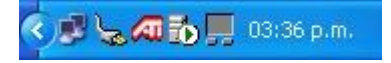

Fin del PROCESO 1.

# PROCESO 2: Instalación del Programa SuperCOMPRAS

1. Abra la carpeta donde está ubicado el archivo SuperCOMPRAS que descargó de Internet.

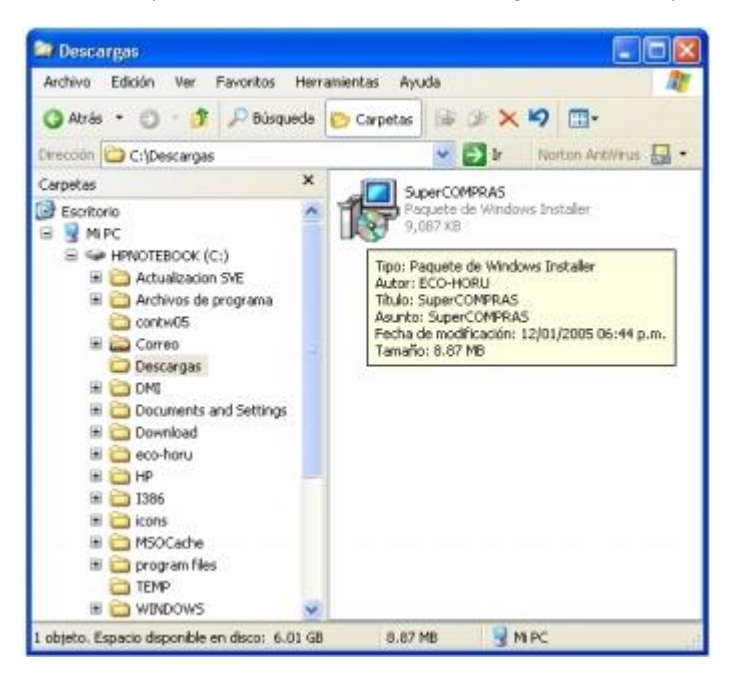

2. Haga doble clic sobre el archivo SuperCOMPRAS para iniciar el Asistente de Instalación del Sistema. Haga clic en el botón Siguiente.

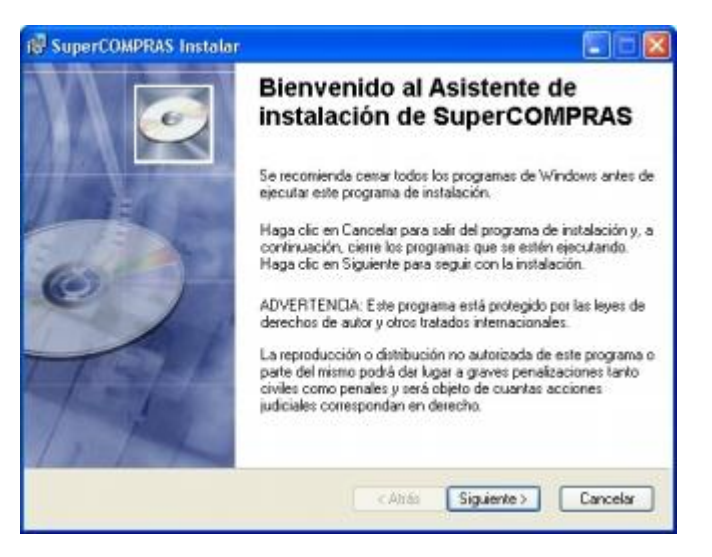

**3.** Seleccione la carpeta en la que se va a instalar el Sistema SuperCOMPRAS. **Nota:** Se recomienda dejar los valores predeterminados de Directorio.

Página 5 de 10

# PROft

# SuperSISTEMAS

| 🕼 SuperCOMPRAS Instalar                                                                                                    |                                                       |
|----------------------------------------------------------------------------------------------------|-------------------------------------------------------|
| Carpeta de destino<br>Seleccione la carpeta en la que se va a instalar la aplicación                                                              | 0                                                     |
| El Asistente de instalación de Wise instalacións archivos d<br>caspela siguiente.                                                                 | e SuperCOMPRAS en la                                  |
| Para instalatios en otra carpeta, haga circ en el botón txan<br>Para no tener que instalar SuperCOMPRAS haga clic en C<br>de instalación de Wise. | nnar y selecciónela.<br>ancelar y salga del Asistente |
| Carpeta de destino                                                                                                    |                                                       |
| C:\Archivos de programa\SuperDOMPRAS\                                                                                                    | Egaminar                                              |
|                                                                                                    |                                                       |
| Wise Installation Wizard®                                                                                                    |                                                       |
| < Atrás                                                                                                    | Siguiente > Cancelar                                  |

4. Haga clic en el botón Siguiente para comenzar la instalación.

| 🖗 SuperCOMPRAS Instalar                                                                                                    |                  |
|----------------------------------------------------------------------------------------------------|------------------|
| Listo para Instalar la aplicación<br>Haga clic en Siguiente para comenzar la instalación.                                                    | 0                |
| Hage clic en el botón Atrás para volver a introducir la información o<br>instalación, o bien haga clic en Cancelar para salir del asistente. | fe la            |
|                                                                                                    |                  |
|                                                                                                    |                  |
|                                                                                                    |                  |
| Wise Installation Wizard®                                                                                                    |                  |
| < Atrás Sigu                                                                                                    | iente > Cancelar |

5. Espere a que se copien los archivos.

| 🕼 SuperCOMPRAS Instalar                                                                       |          |
|-----------------------------------------------------------------------------------------------|----------|
| Actualizando el sistema<br>Los componentes seleccionados se están instalando en este momento. | Q        |
| Inicializando                                                                                 |          |
|                                                                                               |          |
|                                                                                               |          |
|                                                                                               |          |
| Wise Installation Wisard®                                                                     | Cancelar |

6. Al terminar la copia, verá el mensaje: SuperCOMPRAS se ha instalado. Haga clic en Finalizar.

Página 6 de 10

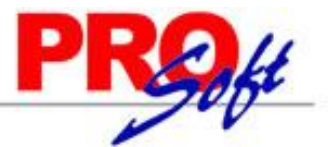

# SuperSISTEMAS

| 🕞 SuperCOMPRAS Instalar |                                                                                                    |
|-------------------------|----------------------------------------------------------------------------------------------------|
|                         | SuperCOMPRAS se ha instalado<br>satisfactoriamente.<br>Haga clic en el botón Finelizar para salir de esta instalación. |
|                         | < Airás <b>Finalizar</b> Cancelar                                                                                      |

Fin del PROCESO 2.

Terminados ambos procesos de instalación, puede crear la nueva base de datos (paso 3).

# PASO 3: CREACIÓN DE LA BASE DE DATOS

1. Haga clic en el botón Inicio, seleccione Programas, seleccione SuperCOMPRAS y haga clic en el icono de acceso directo a SuperCOMPRAS.

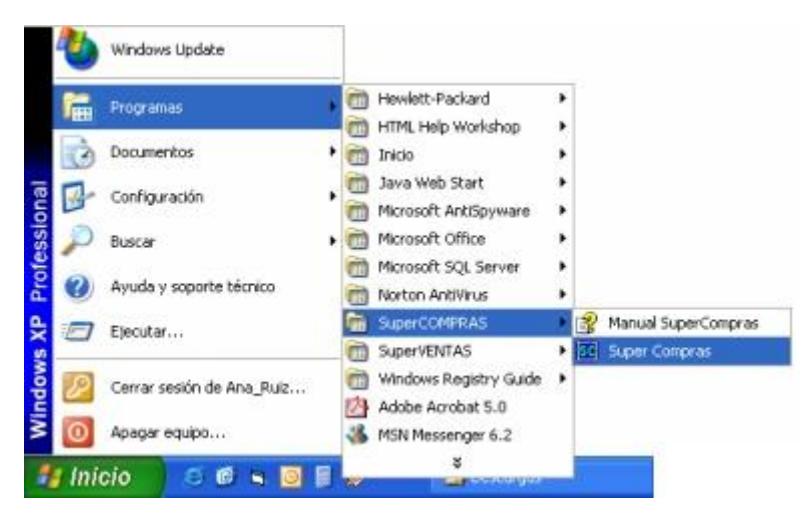

2. Inmediatamente después, aparecerá el cuadro de Instalación de EMPRESAS. Por favor, proporcione los datos requeridos y active las casillas de las opciones que vaya a utilizar.

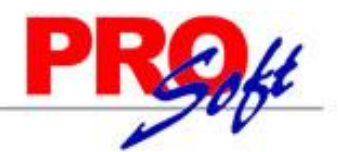

# SuperSISTEMAS

| enerar EMPRESA                                                                                                    |                             |
|----------------------------------------------------------------------------------------------------|-----------------------------|
| Conexión de la BASE DE DATOS en el servidor de MS-SQL:                                                                 |                             |
| ANA                                                                                                    |                             |
| Nombre de la base de datos:                                                                                            |                             |
| ComprasGob                                                                                                    |                             |
| Nombre completo de la empresa:                                                                                         |                             |
| DEMOSTRACION ECO-HORU PROHIBIDO SU USO COMERCIAL, S.A. DE C.V.                                                         |                             |
| DEMOSTRACION                                                                                                    |                             |
|                                                                                                    |                             |
| Enlace a Super CONTABILIDAD                                                                                            |                             |
| Enlace a Super CONTABILIDAD                                                                                            | Clave de acceso             |
| Enlace a Super CONTABILIDAD                                                                                            | Clave de acceso             |
| Enlace a Super CONTABILIDAD<br>Indique la RUTA de<br>Base de dato: de<br>SuperCONTABILIDAD [C:\eco+toru/\00CONTA8.MDB] | Clave de acceso             |
| Enlace a Super CONTABILIDAD<br>Indique la RUTA de<br>Base de datos de<br>SuperCONTABILIDAD [C:\eco+kon/VOXCONTAB.MDB]  | Clave de acceso             |
| Enlace a Super CONTABILIDAD<br>Indique la RUTA de<br>Base de dator de<br>SuperCONTABILIDAD C:\eco+cov\V04CONTAB.MDB    | Clave de acceso<br>PASSWORD |

| CAMPO / OPCIÓN                                        | DESCRIPCIÓN                                                                                                    |
|-------------------------------------------------------|----------------------------------------------------------------------------------------------------|
| Conexión de la Base de Datos en el servidor de MS-SQL | Automáticamente el Sistema toma como nombre de servidor el nombre del equipo local.                                                                                |
| Nombre de la Base de Datos                            | Escriba el Nombre de la nueva Base de Datos.                                                                                                    |
| No. Empresa o Sucursal                                | Utilice esta opción si cuenta con varias empresas o sucursales. Escriba un número diferente para cada una de ellas a manera de identificación en la base de datos. |
| Nombre de la Empresa                                  | Escriba el Nombre de la Persona Física o de la Razón Social de la Empresa.                                                                                         |
| Incluye los MÓDULOS de                                | Seleccione los módulos que desea utilizar.                                                                                                    |
| Enlace Contable                                       | Active la casilla Enlace a SuperCONTABILIDAD si cuenta con este sistema de ECO-HORU.                                                                               |
| Nombre corto de la Empresa                            | Escriba un Nombre Corto con el que identificará a esta empresa en el menú inicial de Empresas.                                                                     |

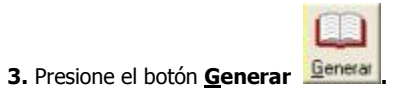

**4.** A continuación verá en cuadro de Inicio de Sesión de Empresas, haga doble clic sobre el icono de la empresa en la que desea iniciar sesión.

| CONTROL PRESUPUESTAL, COMPRAS E INVENTARIOS. | X             |
|----------------------------------------------|---------------|
| SCOMPRAS                                     |               |
|                                              |               |
| Haregar × Eliminar ⊞ ⊻istas ▲ Iconos 🔇 Info  | <u>î</u> alir |

5. Haga clic en el botón Entrar o presione la tecla Enter.

| Clave de Acceso:       | l l | C |
|------------------------|-----|---|
| Contraseña de Usuario: |     | U |

Página 8 de 10

# ECO-HORU SuperSISTEMAS

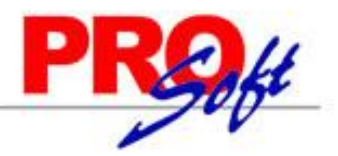

Una vez creada la Base de Datos de su empresa deberá configurar el sistema para que pueda operar.

#### Nota:

Este proceso solo deberá realizarse para la creación de una nueva base de datos, al terminar automáticamente entrará al sistema. Si usted ya tiene una base de datos, deberá tomar en cuenta la ubicación y el nombre de la misma en el punto no. 2 de este proceso.

### ANTES DE EJECUTAR SuperCOMPRAS DE FORMA HABITUAL

#### Configuración del Idioma y País

Antes de ejecutar el sistema en forma habitual, revise la **Configuración Regional** en el Panel de Control de Windows y asegúrese que sea **Español (México)**.

La Configuración Regional de Windows controla la forma en que se muestran los números, monedas, fechas y horas en las aplicaciones instaladas en su equipo.

### PARA EJECUTAR SuperCOMPRAS

1. Haga clic en el botón Inicio, seleccione Programas, seleccione SuperCOMPRAS y haga clic en el icono de acceso directo a SuperCOMPRAS.

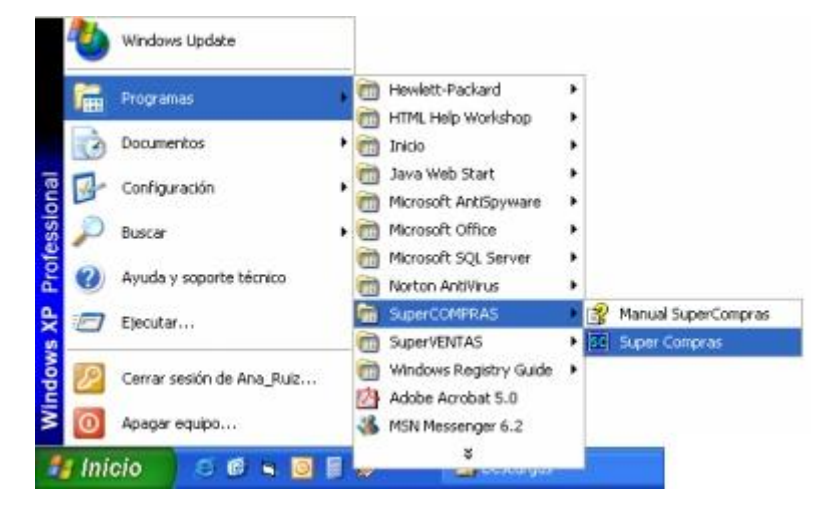

2. Espere a que inicie el sistema.

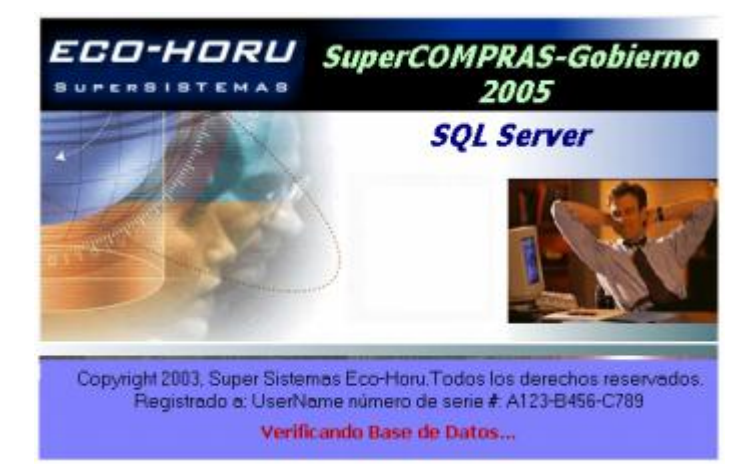

3. A continuación verá en cuadro de Inicio de Sesión o Menú de Empresas. Haga doble clic sobre el icono de la empresa en la que desea iniciar sesión.

SuperSISTEMAS

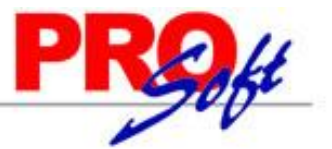

4. Escriba la Contraseña de usuario y presione el botón Entrar (si no cuenta con una contraseña, solo presione el botón Entrar).

| Clave de Acceso:<br>Contraseña de Usuario: | (@ |
|--------------------------------------------|----|
|                                            |    |

Inmediatamente después, verá la Ventana Principal del Sistema.

@@@ Con esto, usted habrá finalizado la instalación del Sistema SuperCOMPRAS. @@@

Página 10 de 10